## Cómo pagar tu servicio en la app de Scotiabank

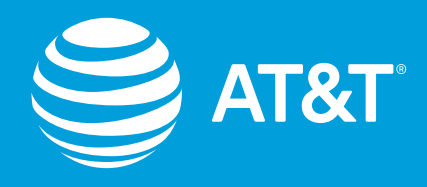

## Hay que registrar, por única vez, el servicio AT&T en ScotiaWeb<sup>®</sup> antes de pagarlo en la app

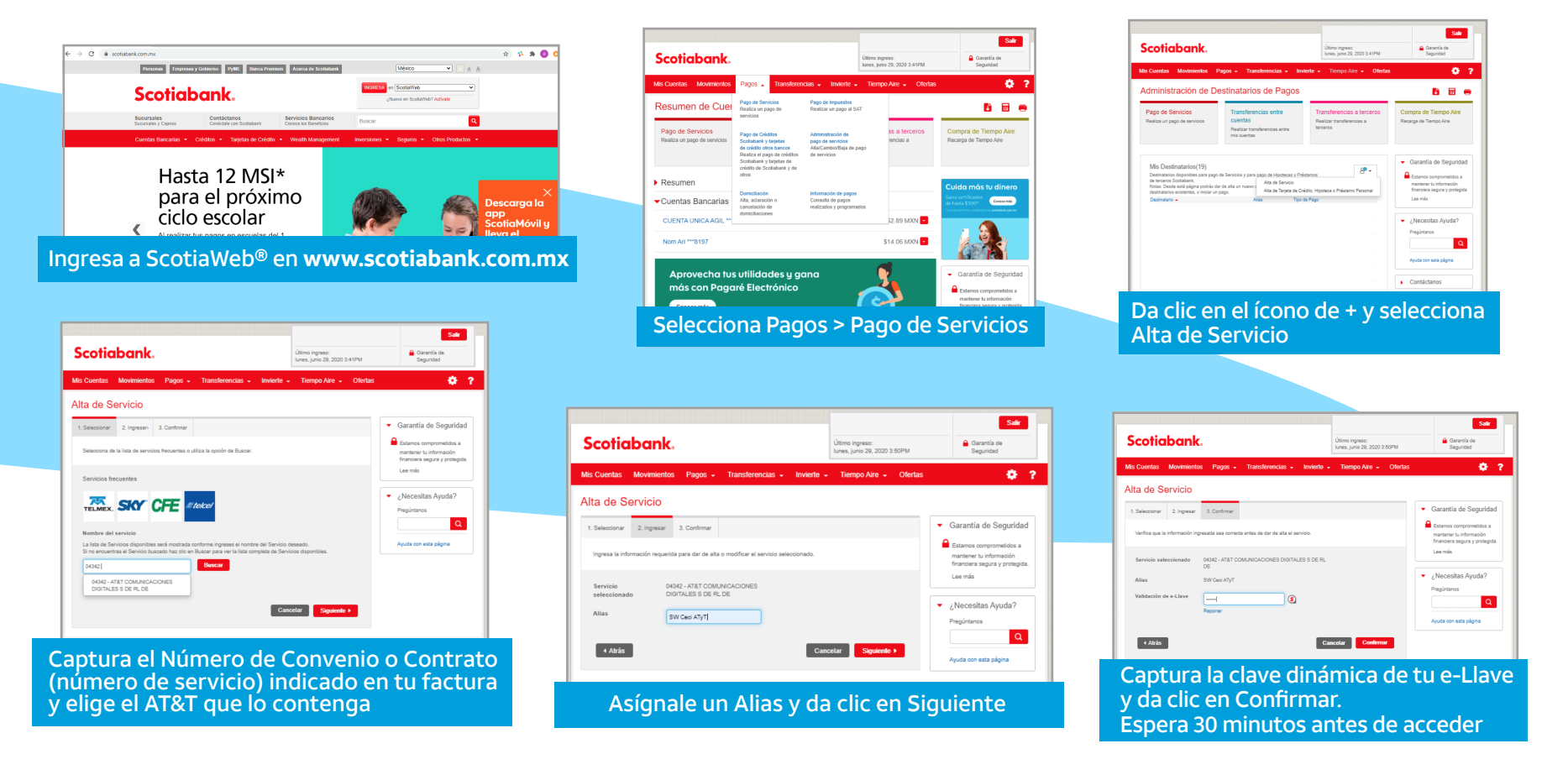

## Ahora sí: cuando quieras pagar, solo ingresa a la app del banco

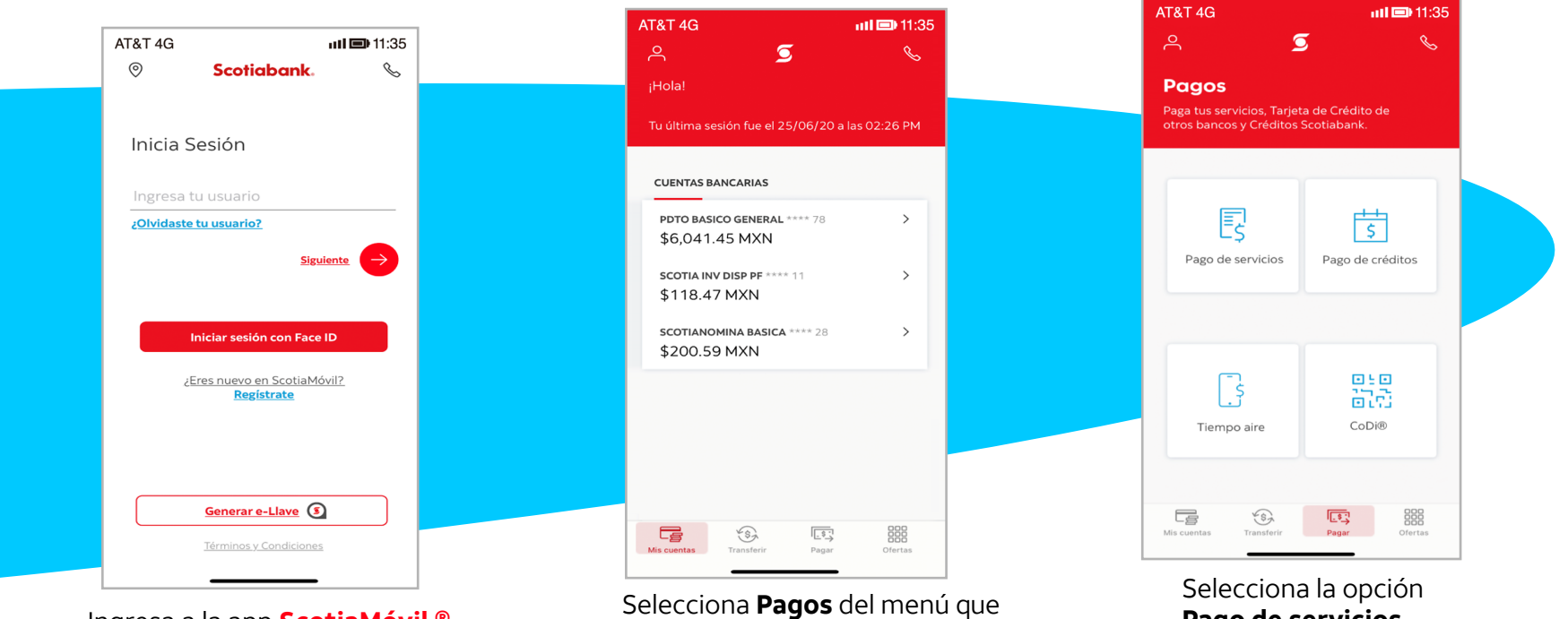

Ingresa a la app ScotiaMóvil ® e inicia sesión

se encuentra en la parte inferior de la pantalla

Pago de servicios

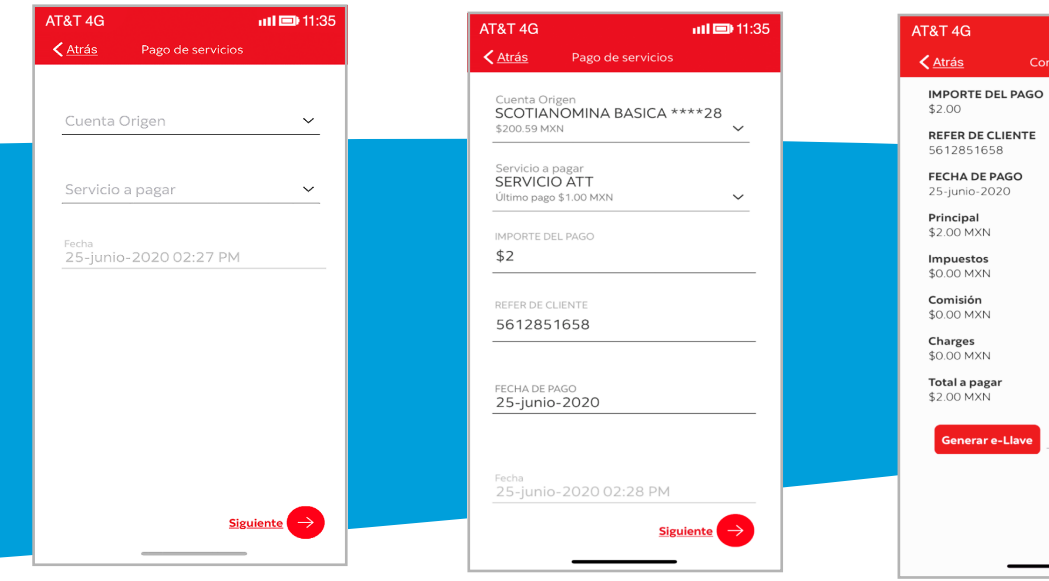

Ingresa la cuenta origen de donde se retirarán los fondos, elige el servicio AT&T a pagar y selecciona el botón Siguiente.

Captura el importe del pago, la Referencia en la factura al lado del Convenio/Contrato, la fecha de pago y selecciona Siguiente.

Verifica que la información sea correcta, si es así, genera la e-Llave y selecciona el botón Confirmar.

**iiil 💷 11:35** 

AT&T 4G **III 💷 11:35** Scotiabank Pago exitoso Cuenta Origen SCOTIANOMINA BASICA \*\*\*\*2801 Servicio SERVICIO ATT \*\*\*\* IMPORTE DEL PAGO **REFER DE CLIENTE** 5612851658 FECHA DE PAGO Principal \$2.00 MXN Impuestos \$0.00 MXN Comisión \$0.00 MXN **Charges** \$0.00 MXN

**Total a paga** \$2.00 MXN

Folio 1837995650

**Fecha** 25-junio-2020 02:29:38 PM

¡Muy bien! El pago de tu servicio AT&T se ha realizado. Comparte o guarda el comprobante.

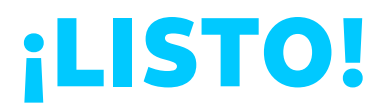

Derechos Reservados ©, en favor de AT&T Intellectual Property II, L.P., con domicilio en Nevada, Estados Unidos de América, 2020. La marca nominativa "AT&T"®, así como cualquier otra que sea con o sin diseño o mixta, son marcas registradas propiedad de AT&T Intellectual Property II, L.P.